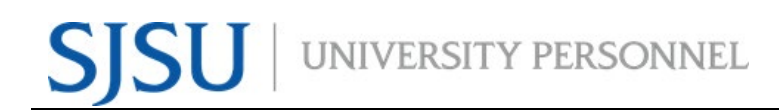

UNIVERSITY PERSONNEL 408-924-2250

#### Introduction

Overtime (OT) hours entered as Compensatory Time Off Earned (CTO Earned) will be approved in the same fashion that absences are approved. This guide reviews the steps for approval.

## Please note: All overtime hours must be approved by the employee's appropriate administrator PRIOR to being worked.

#### **Approve CTO Earned Hours**

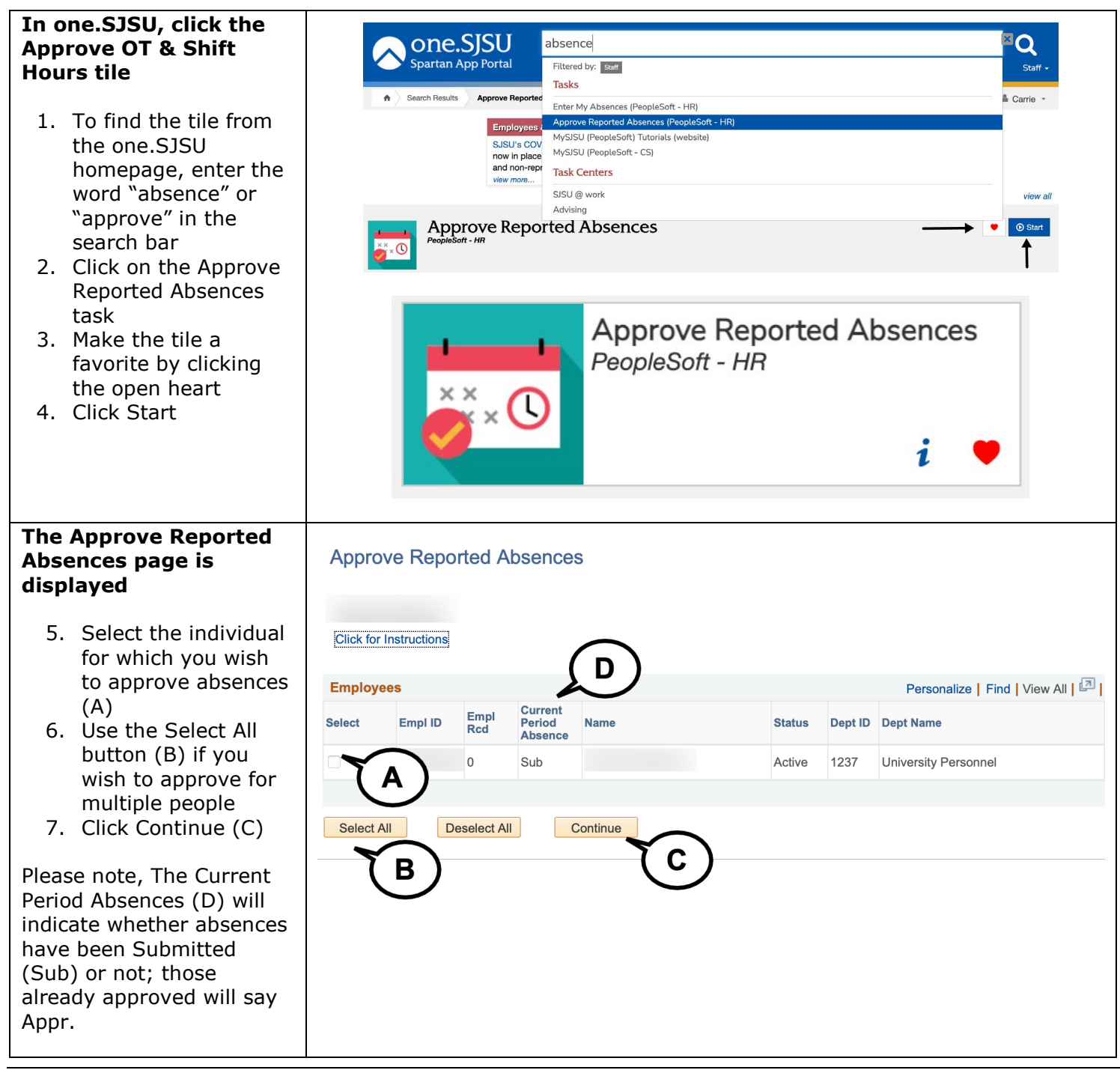

### **APPROVE CTO EARNED HOURS**

UNIVERSITY PERSONNEL 408-924-2250 The list of absences Approve Reported Absences awaiting approval for the selected employee(s) is returned Click for Instructions 8. Review the dates В Existing Absence Events 🕚 1-6 of 6 🕑 Last and hours (duration) Personalize | Find | First Empl ID Rcd# Name Begin Date End D Entry Comments Add Comment Absence Name Unit Type Approve Review of the entries (A) CTO Premium Earn Reviewed 💿 Entry 09/22/2021 09/23/2021 0 1.50000 Add Comment 9. Absences entered by CTO Premium Reviewed 🙂 Entry 2 0 09/21/2021 09/21/2021 2 25000 Add Comment a Timekeeper will be CTO Premium Reviewed Comments 0 09/20/2021 09/20/2021 Add Comment 3 1.50000 marked as Reviewed CTO Premium Entry Comments 0 09/16/2021 09/17/2021 6.00000 Add Comment Earn (B); those entered CTO Premium Entry Comments 0 09/15/2021 09/15/2021 2.25000 Add Comment by the employee will CTO Premium Entry 6 0 09/14/2021 09/14/2021 1.50000 Add Comment not have a status Select All Deselect All Submit Return to Employee List **Review the Entry** Approve Reported Absences Comments 10. All CTO entries must have a comment Click for Instructions stating the reason В Personalize | Find | 💷 | 🔜 Existing Absence Events the overtime was Empl ID Rcd# Name Absence Name Begin Date End Date Duration Unit Type Approve Review Status Reviewed Comments worked; it is advised CTO Premium Earn 0 09/22/2021 09/23/2021 1 50000 Add Comment that you review the CTO Premium Reviewed 😊 Entry 09/21/2021 09/21/2021 2 0 2,25000 Add Comment comments for each CTO Premium Reviewed Comments 09/20/2021 09/20/2021 1.50000 3 0 Add Comment entry (A); if a CTO Premium Entry Comments 09/16/2021 09/17/2021 0 6.00000 Add Comment comment is missing, CTO Premium Entry 5 0 09/15/2021 09/15/2021 2,25000 Add Comment onto you must enter it CTO Premium Entry Comm 09/14/2021 09/14/2021 6 1.50000 Add Comment 0 using the Add Select All Deselect All Submit Comments link (B) Return to Employee List **Review or Add an Absence Event Comments Absence Event** Comment Enter comments to be associated with the absence event and click the Save Comments button to save them. To return without saving click the Return to Entry Page link. 11. Confirm that the comment indicates Event support the reason for the OT or enter the reason for the OT (A) 12. Click Save Comments (B); if you did not enter a comment you will be prompted to return to the prior page Save Comments

S

# SU UNIVERSITY PERSONNEL APPROVE CTO EARNED HOURS

|                           | UNIVERSITY PERSONNEL 408-924-2250                                                      |                                |            |                                          |
|---------------------------|----------------------------------------------------------------------------------------|--------------------------------|------------|------------------------------------------|
| You are returned to the   |                                                                                        |                                |            |                                          |
| list of absences          | Existing Absence Events Personalize   Find   E <sup>1</sup>   III First 10.6 of 6 Last |                                |            |                                          |
|                           | 1 0 CTO Premiu                                                                         | n 09/22/2021 09/23/2021 1.5000 |            | Reviewed C Entry Add Comment             |
| 13. Click individual rows | 2 0 CTO Premiu<br>Fam                                                                  | n 09/21/2021 09/21/2021 2.2500 | 0          | Reviewed Comments Add Comment            |
| to approve (D) or         | 3 0 CTO Premiu                                                                         | n 09/20/2021 09/20/2021 1.5000 | 0          | Reviewed 😮 Entry<br>Commente Add Comment |
| click the Select All      | 4 0 CTO Premiu                                                                         | n 09/16/2021 09/17/2021 6.000  | 0          | Entry Add Comment                        |
| button (E) to             | Earn CTO Premiu                                                                        | n 00/45/0004 00/45/0004 0 050  |            | Comments Comments                        |
| approve all               | 5 0 Earn                                                                               | 09/15/2021 09/15/2021 2.2500   |            | Comments Add Comment                     |
| 14 Click Submit to        | 6 0 Earn                                                                               | 09/14/2021 09/14/2021 1.5000   | 0          | Comments Add Comment                     |
| 14. Click Sublitte to     | Select All Deselect All Submit                                                         |                                |            | (A)                                      |
| complete the              | TB) TC)                                                                                |                                |            |                                          |
| approval process (C)      | $\Theta$                                                                               |                                |            |                                          |
|                           |                                                                                        |                                |            |                                          |
| The Approval              |                                                                                        |                                |            |                                          |
| Confirmation page is      | Approval Confirmation                                                                  |                                |            |                                          |
| displayed                 |                                                                                        |                                |            |                                          |
|                           |                                                                                        |                                |            |                                          |
| 15. Click OK to continue  | continue Your Absence Events were approved and any Review Status changes were saved.   |                                |            |                                          |
| (A)                       |                                                                                        |                                |            |                                          |
|                           |                                                                                        |                                |            |                                          |
|                           | All the Absent Events from your selection have been approved.                          |                                |            |                                          |
|                           | You will now be returned to the Approve Reported Absences page.                        |                                |            |                                          |
|                           |                                                                                        |                                |            |                                          |
|                           |                                                                                        |                                |            |                                          |
|                           |                                                                                        |                                |            |                                          |
|                           |                                                                                        |                                |            |                                          |
|                           |                                                                                        |                                |            |                                          |
| You are returned to the   |                                                                                        |                                |            |                                          |
| Approve Reported          | Approve Reported Absences                                                              |                                |            |                                          |
| Absences page             |                                                                                        |                                |            |                                          |
| Absences page             |                                                                                        |                                |            |                                          |
| 16 The Current Period     |                                                                                        |                                |            |                                          |
| Absonce column will       | Absence column will                                                                    |                                |            |                                          |
| Absence column will       |                                                                                        |                                |            |                                          |
| say Appi tot all          | Employees                                                                              |                                |            | Personalize   Find   View All            |
| employees for which       | Select Empl ID Empl Rcd Current Period Name                                            | State                          | IS Dept ID | Dept Name                                |
| you approved              | Absence                                                                                |                                |            |                                          |
| absences                  | 0 Appr                                                                                 | Activ                          | e 1237     | University Personnel                     |
|                           |                                                                                        |                                |            |                                          |
|                           | Select All Deselect All Continue                                                       |                                |            |                                          |
|                           | Deselect All Continue                                                                  |                                |            |                                          |
|                           |                                                                                        |                                |            |                                          |
|                           |                                                                                        |                                |            |                                          |